1. 進入教育雲端電子郵件網站 https://mail.edu.tw/edumail.html

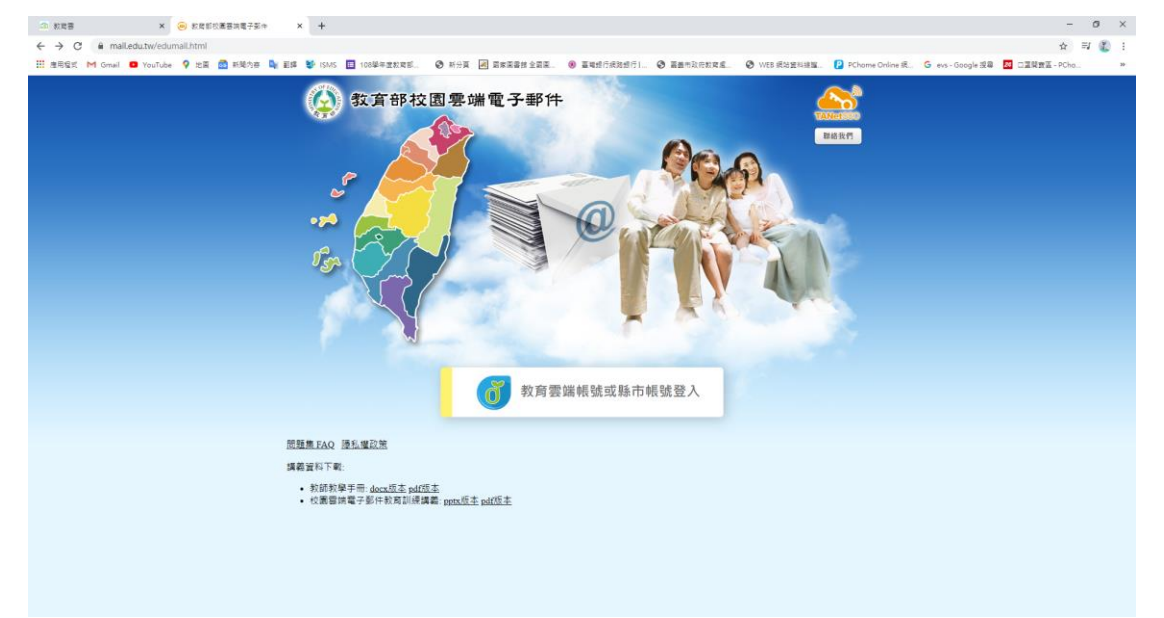

## 2. 點選教育雲端帳號或縣市帳號登入

| 款款書     ×     ×         | 数增體魚單一整入服務                             | × +                              |                                           |                               |                      |                       |                       |                           | - 0                 | ×             |
|-------------------------|----------------------------------------|----------------------------------|-------------------------------------------|-------------------------------|----------------------|-----------------------|-----------------------|---------------------------|---------------------|---------------|
| ← → C 🔒 oldc.tanet.edu: | .tw/onesteplogin?Auth_Request_N        | vigration=true8cAuth_Request_Rec | directUri=https%253A%252F%252F            | mail.edu.tw%252Fcgi-b         | in%252Fopenid_return | oldc8/Auth_Request_St | ate=12345678/Auth_Rec | uest_Response_Type=code&A | ut 🏠 🗐              | 鑬 i           |
| - 建用程式 M Gmail 🖸 YouTub | be 💡 地图 🚮 新聞內容 峰 副師                    | ⊈ 💱 ISMS 🔲 108學年宣教育部             | 新分頁 國家國書館全國國                              | ⑧ 臺灣銀行網路銀行1                   | 書畫市政府教育者             | WEB 網站資料總證            | PChome Online ﷺ       | G evs-Google 권루 💀 그콜로     | 」责国 - PCho          | 39            |
|                         | ര്                                     | 教育體系單一簽入服務                       |                                           |                               |                      |                       |                       |                           |                     |               |
|                         |                                        |                                  |                                           |                               |                      |                       |                       |                           |                     |               |
|                         |                                        |                                  |                                           |                               |                      |                       |                       |                           |                     |               |
|                         |                                        |                                  |                                           |                               |                      |                       |                       |                           |                     |               |
|                         |                                        |                                  |                                           |                               |                      |                       |                       |                           |                     |               |
|                         |                                        |                                  | 以教育雲碼帳號登入 使用 素                            | 《畸部校園宴端電子郵1                   | 牛 所提供的服務             |                       |                       |                           |                     |               |
|                         |                                        |                                  | ▲ 時輸入帳號                                   |                               | @maiLedu.tw          |                       |                       |                           |                     |               |
|                         |                                        |                                  | ▲ 請輸入密碼                                   |                               |                      |                       |                       |                           |                     |               |
|                         |                                        |                                  |                                           |                               |                      |                       |                       |                           |                     |               |
|                         |                                        |                                  | 3                                         | 1                             |                      |                       |                       |                           |                     |               |
|                         |                                        |                                  |                                           |                               |                      |                       |                       |                           |                     |               |
|                         |                                        |                                  | ■ 請輸人驗證碼                                  |                               |                      |                       |                       |                           |                     |               |
|                         |                                        |                                  |                                           | 叠入                            |                      |                       |                       |                           |                     |               |
|                         |                                        |                                  | 忘記較商雲鏡                                    | 帳號 忘記教育霍然                     | 密碼                   |                       |                       |                           |                     |               |
|                         |                                        |                                  | φ                                         | 請教育雲端帳號                       |                      |                       |                       |                           |                     |               |
|                         |                                        |                                  |                                           |                               |                      |                       |                       |                           |                     |               |
|                         |                                        |                                  |                                           |                               |                      |                       |                       |                           |                     |               |
|                         |                                        |                                  | 使                                         | 用縣市帳號登入                       |                      |                       |                       |                           |                     |               |
|                         |                                        |                                  |                                           |                               |                      |                       |                       |                           |                     |               |
|                         |                                        |                                  |                                           |                               |                      |                       |                       |                           |                     |               |
|                         |                                        | 常見問                              | 題 陽私權政策 聖                                 | 絡我們 使用手                       | 冊及影片 相關              | 創網站                   |                       |                           |                     |               |
|                         |                                        |                                  |                                           |                               |                      |                       |                       |                           |                     |               |
| 3. 點選申                  | 1請教育                                   | 雲端帳號                             |                                           |                               |                      |                       |                       |                           |                     |               |
|                         | /4 4-2 /4                              |                                  | •                                         |                               |                      |                       |                       |                           |                     |               |
|                         | ◎ 款問證未算一提入服務                           | × 🕡 約問題為第一股人回报                   | × +                                       |                               |                      |                       |                       |                           | - 0                 | x i           |
| ← → C M sso.edu.tw/reg  | ister <i>ra</i><br>2e 💡 比重 👩 新聞介容 🗳 更多 | 🕯 😻 ISMS 🔲 108学年変彩変形。            | ③ 태상품 ··································· | <ul> <li>E48688861</li> </ul> | C EsthRenge          | O WEB (RASENIES).     | PChome Online IE.     | G evs-Google : 28 🔤 🖂 🖂   | \$17 =2<br>8寶蓝-PCho | 1 1<br>2<br>2 |
|                         |                                        |                                  |                                           |                               |                      |                       |                       |                           |                     |               |
| 一教育體系單一義入服務             |                                        |                                  |                                           | ● 登入 🖌                        | 申請帳號 0 忘             | 記帳號 0 忘記報             | 密碼 ▲介接應用              | 服務 🗎 檔案下載 🛛               | ◎聯絡我們               |               |
|                         |                                        |                                  |                                           |                               |                      |                       |                       |                           |                     |               |
|                         | 申請孝                                    | 改育雲端帳號                           |                                           |                               |                      |                       |                       |                           |                     |               |
|                         | 選擇身份                                   | 別                                |                                           |                               |                      |                       |                       |                           |                     |               |
|                         |                                        |                                  |                                           |                               |                      |                       |                       |                           |                     |               |
|                         |                                        |                                  |                                           |                               |                      |                       |                       |                           |                     |               |
|                         |                                        |                                  |                                           |                               |                      |                       |                       |                           |                     |               |
|                         |                                        |                                  |                                           |                               | 9                    |                       |                       |                           |                     |               |

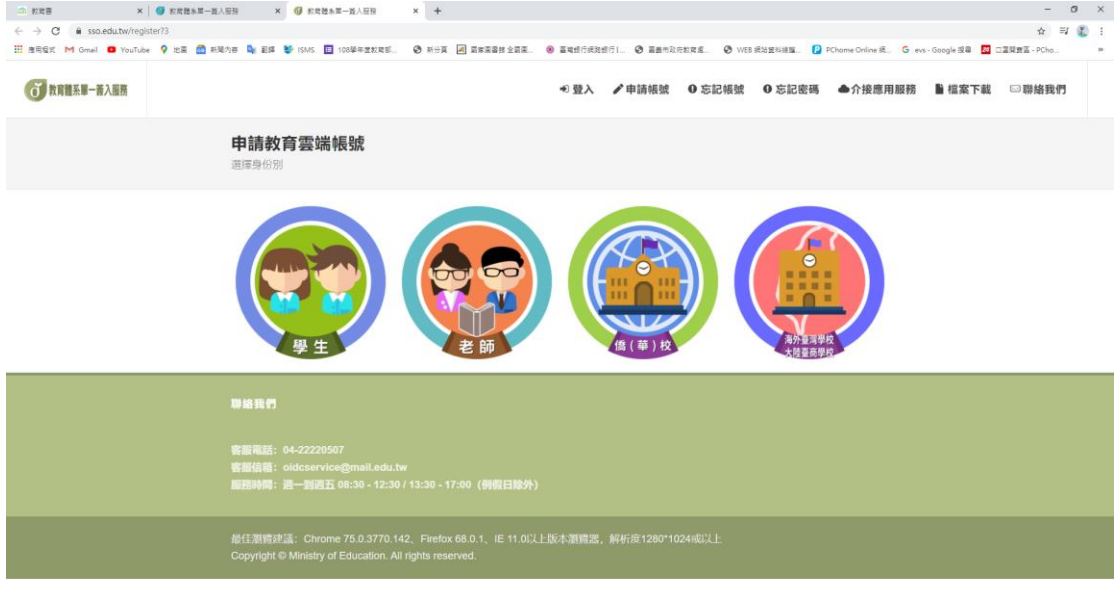

## 4.選擇服務學校

|                                                    | 和第一握人服務 × 😚 軟質體和第一級人                                      | ER × +                                                                                                    |                                                                           |                               |                            |                            |                                 |                                                       | -                                    | ø ×   |
|----------------------------------------------------|-----------------------------------------------------------|----------------------------------------------------------------------------------------------------|---------------------------------------------------------------------------|-------------------------------|----------------------------|----------------------------|---------------------------------|-------------------------------------------------------|--------------------------------------|-------|
| ← → C a sso.edu.tw/registeredu?4                   |                                                           |                                                                                                    |                                                                           |                               |                            |                            |                                 |                                                       | ☆ =                                  | V 👔 : |
| 111 単応転送 M Gmail O YouTube V 2日<br>の<br>教育雑系単一族入服務 | 100월 전 문가동안 가동 🖬 100월 주                                   | 호한국장 🦁 해가의 🔀 의중의용한 소리로                                                                                                   | <ul> <li>● 重報的である</li> <li>● 登入</li> </ul>                                | ✔申請帳號                         | <ul> <li>○ 忘記帳號</li> </ul> | <ul> <li>0 忘記密碼</li> </ul> | ●介接應用服務                         | evs-Google 翌尋 Kan Kan Kan Kan Kan Kan Kan Kan Kan Kan | □ 課題 = PCho<br>□ 聯絡我們                |       |
|                                                    | 申請教育雲端帳號<br>1.選擇縣市行政區/學校                                  | <ul> <li>教師</li> <li>縣市</li> <li>法道等市</li> <li>行政區</li> <li>議選等些約年行政區</li> </ul>                                         |                                                                           |                               | ~                          |                            |                                 |                                                       |                                      |       |
|                                                    |                                                           | 学制<br>油油信学时<br>学校<br>通過業学校<br>油油業業等が、<br>油油業業を約<br>油を通下方「作用不予修約の間が、目的切<br>調を通下方「作用不予修約の間が、目前的<br>調整の面子」<br>下一歩<br>発見れて到我 | 2000年7月10日<br>10日<br>10日<br>10日<br>10日<br>10日<br>10日<br>10日<br>10日<br>10日 | 日期的學校,<br>建造助想。<br>問題         | 、<br>、<br>上一頁              |                            |                                 |                                                       |                                      |       |
|                                                    |                                                           |                                                                                                    |                                                                           |                               |                            |                            |                                 |                                                       |                                      |       |
|                                                    |                                                           |                                                                                                    |                                                                           |                               |                            |                            |                                 |                                                       |                                      |       |
|                                                    | ■ ####################################                    | EN X +<br>INTEL O HON O INTEL                                                                                            | <ul> <li>● 重味然行成3</li> <li>● 登入</li> </ul>                                | #51 ◎ ###<br>/申請帳號            | (RERAS. 0 V<br>0 忘記帳號      | 65 成为室科建築【<br>O 忘記密碼       | 2 PChome Online 派_ G<br>●介接應用服務 | evs-Google 亚章 🛛                                       | -<br>☆ ==<br>□⊒R#= - PC+a.<br>○ 聯絡我們 |       |
|                                                    |                                                           |                                                                                                    | 20周兆不到忽然跟从<br>目 16月。 执行登望<br>的學校, 回報                                      | :職の単ね,<br>(第324)で、<br>問題】 (回) | ッ<br>ッ<br>ッ<br>上一頁         |                            |                                 |                                                       |                                      |       |
|                                                    | 聯絡我們<br>窖嚴電話: 04-22220507                                 |                                                                                                    |                                                                           |                               |                            |                            |                                 |                                                       |                                      |       |
| 5.輸入個人資                                            | 料                                                         |                                                                                                    |                                                                           |                               |                            |                            |                                 |                                                       |                                      |       |
| · · · · · · · · · · · · · · · · · · ·              |                                                           |                                                                                                    |                                                                           |                               |                            |                            |                                 |                                                       |                                      |       |
|                                                    | 1 m - 32 / 10 18 / 10 10 10 10 10 10 10 10 10 10 10 10 10 | 1619 × +                                                                                                    |                                                                           |                               |                            |                            |                                 |                                                       | -                                    | o ×   |

| () NURSE-BAR |            | ●登入 ✔申請帳號      | <ul> <li>0 忘記帳號</li> <li>0 忘記</li> </ul> | 密碼 ●介接應用服務 | ■檔案下載 🛛 聯絡我們 |
|--------------|------------|----------------|------------------------------------------|------------|--------------|
|              | 或是輸入個人資料   |                |                                          |            |              |
|              | 縣市         |                |                                          |            |              |
|              | 嘉혔市        |                |                                          |            |              |
|              | 行政區        |                |                                          |            |              |
|              | 東區         |                |                                          |            |              |
|              | 學校         |                |                                          |            |              |
|              | 國立華南高商     |                |                                          |            |              |
|              | 姓名(必填)     |                |                                          |            |              |
|              | 劉織明        |                |                                          |            |              |
|              | 身分證字號/居留證號 | 必填)            |                                          |            |              |
|              | Q120001203 |                |                                          |            |              |
|              | 生日(必填)     |                |                                          |            |              |
|              | 0581017    |                |                                          |            |              |
|              | 015        | -18            |                                          |            |              |
|              | 018        |                |                                          |            |              |
|              | 下一步        | · 夏料,回報問題 回上一頁 |                                          |            |              |

## 6.系統比對確認個人資料

| □ 款定書 × 0 款式提示量一直入层接                     | × 🕼 和問題本篇一號人居指 × +                           |                                                          |                        |                                      |                   | o ×   |
|------------------------------------------|----------------------------------------------|----------------------------------------------------------|------------------------|--------------------------------------|-------------------|-------|
| ← → C @ sso.edu.tw/registerdoublecheck?6 |                                              |                                                          |                        |                                      | \$                | a 🕲 i |
| III 建用程式 M Gmail O YouTube 9 地區 🔂 新聞內容 🖣 | - 환화 😻 ISMS 🔲 108學年堂和文明 📀 허승頁 🗷 副家家          | BH 1288. 🖲 E4d(ANd() 🛛 Ean                               | REERS. Ø WEBRESSEHRE.  | 😰 PChome Online 🕄 . 🌀 evs - Google 🕏 | 월 🔤 그로영향필 - PCho. | 39    |
| (で)教育離系第一直入服務                            |                                              | ● 登入 ✔申請帳號                                               | ○ 忘記帳號 ○ 忘記密碼          | ●介接應用服務 📑 檔案                         | 下載 □聯絡我們          | ĺ     |
| <b>申請</b><br>3.確認                        | <b>教育雲端帳號</b><br>個人資料                        |                                                          |                        |                                      |                   |       |
|                                          | 交 並未申読過教育 客場,                                | 5 資料異常,回報問題<br>(資料異常,回報問題)<br>(資料異常,回報問題)<br>(資料異常,回報問題) | 济。<br>73 (新 (法) (王 55) |                                      |                   |       |
| ₩給目                                      |                                              |                                                          |                        |                                      |                   |       |
| 客题词                                      | 話: 04-22220507<br>調: oldcservice@mail.edu.tw |                                                          |                        |                                      |                   |       |

## 7.設定帳號密碼

|                         | 🥑 秋齋體糸第一遊入服務 🛛 😽 秋雪體        | · 新 · · · · · · · · · · · · · · · · · ·                                                                                                    | - 0         | 9 × |
|-------------------------|-----------------------------|----------------------------------------------------------------------------------------------------|-------------|-----|
| ← → C 🔒 sso.edu.tw/regi | steraccountcheck?8          |                                                                                                    | • ☆ ≕       | 🐌 : |
| : 應用程式 M Gmail 🖸 YouTub | e 💡 地画 🚮 新聞内容 峰 副師 😻 ISMS 🔳 | 8學年重約來認 📀 新分頁 🛃 國際黨書館全國國 🛞 臺灣總行成階級行1 🚱 臺畫市政府能來處 🚱 WEB 統沿監科維羅 😰 PChome Online 統 G. evs - Google 报导 💆 口罩                                                                                                    | 【関査室 - PCho | 39  |
| (で)教育體系單一簽入服務           |                             | +> 登入 ▶ 申請帳號 0 忘記帳號 0 忘記密碼 合介接應用服務 醫檔案下載 🖂                                                                                                    | ∃聯絡我們       |     |
|                         | <b>申請教育雲端</b><br>5.建立帳號     | <b>波</b>                                                                                                    |             |     |
|                         |                             | 飲育雲端模號 (cm)     10004 @mail.doi.tw     吸碱酸的用于参小碱发生型、素子、研制物源 [_] 及开始的 [_],     武以中市小菜菜文学型装服、酸钙低学元、酸素以色学元、     要求 (cm)     (mm)     電標     電信の目<br>電機酸的合学元、酸素以色学元、必須要如治素子、尤其菜文学元記小菜菜文学元記     電機酸的合子元、酸素加合素子、乙烯菜和合素子、尤其菜文学元記小菜菜大豆     電機     電機     電機     電機     電信     電機     電信の目的の主要     電機     電話の自分を記念機時快度敏捷優別 (cm)     [005972504     [005972504     ]     我想想我     究或註冊 |             |     |
|                         |                             |                                                                                                    |             |     |

8.完成註冊